## How to switch off Automatic Updates on Samsung

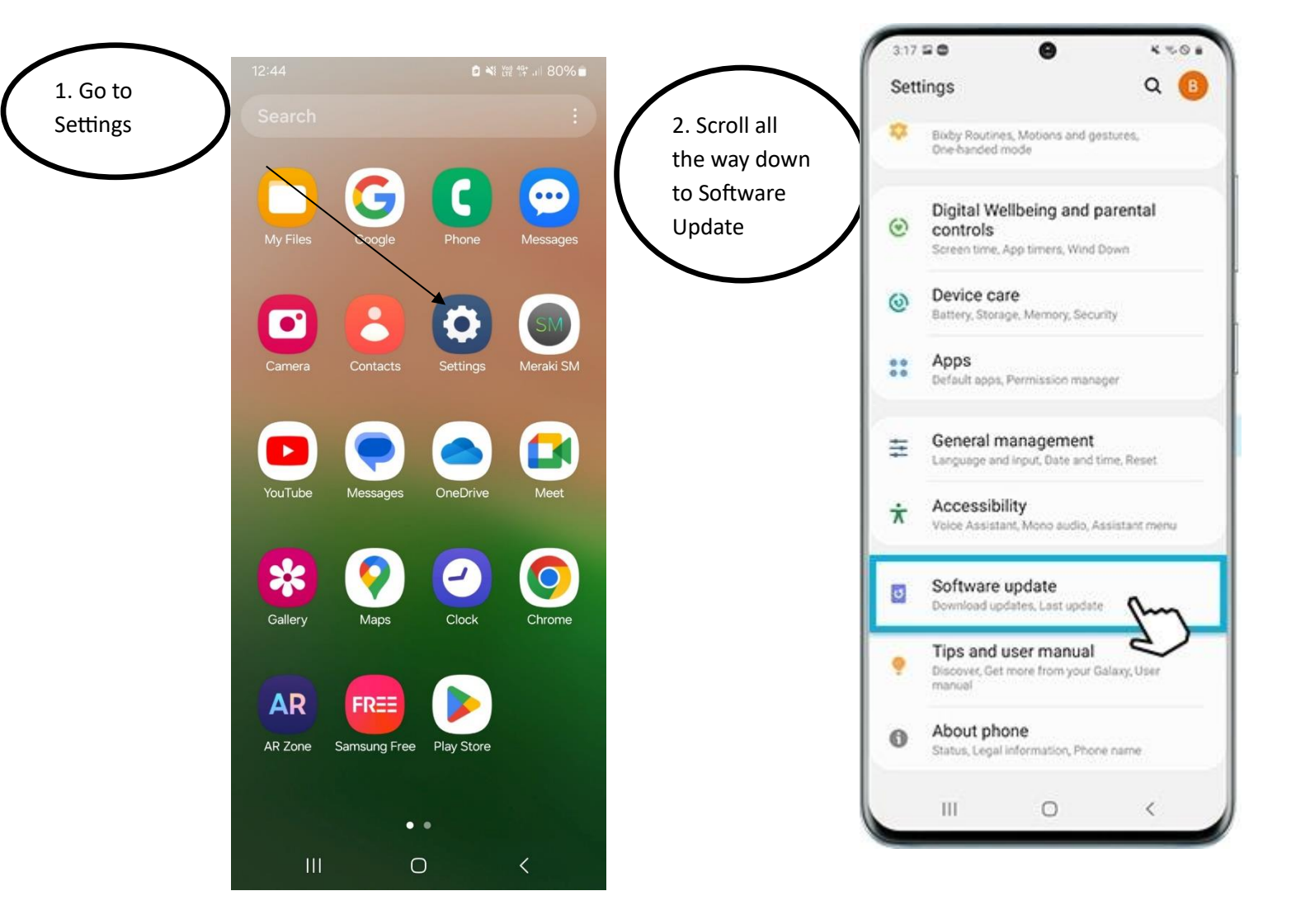

12:45 🖪

🗴 📲 Voi) 4G

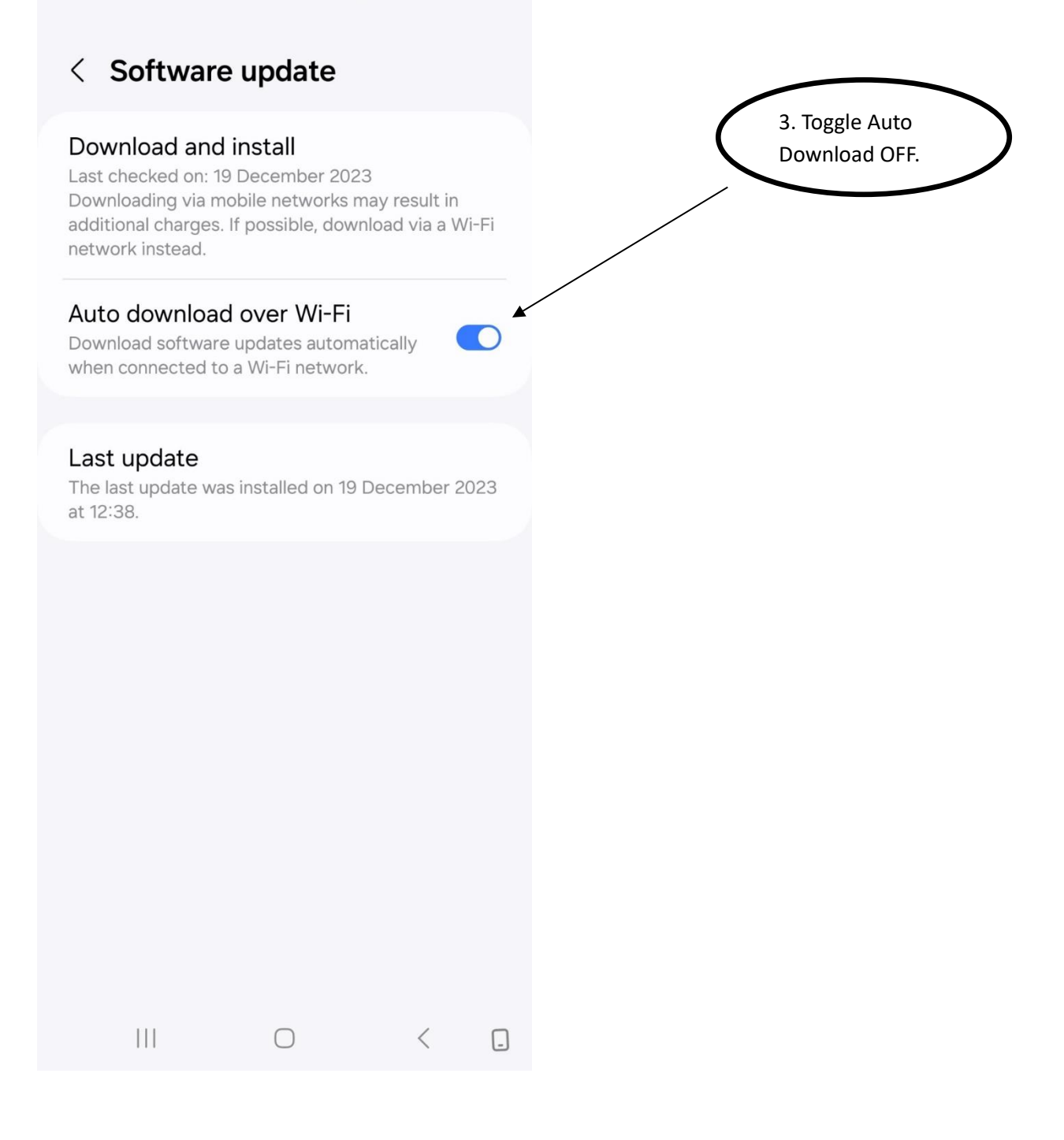